# **Nice** IT4WIFI

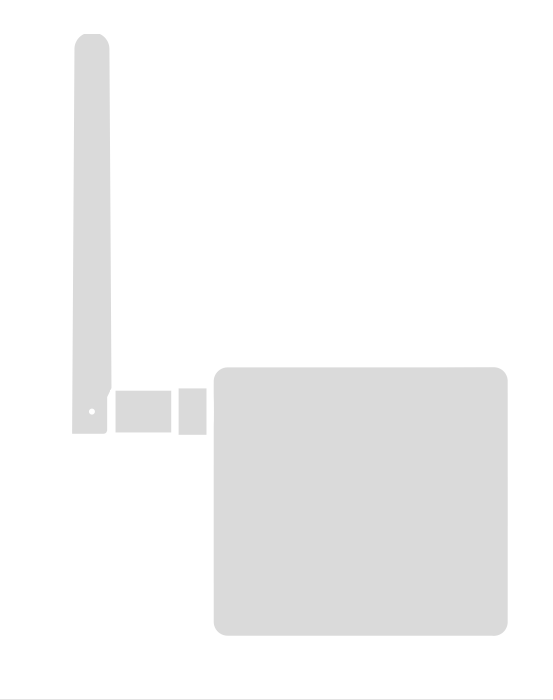

# Interfaccia BusT4 - WiFi

IT - Istruzioni ed avvertenze per l'installazione e l'uso

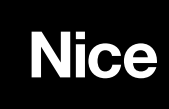

## SOMMARIO

| AVVERTENZE GENERALI:                                                                        |        |  |
|---------------------------------------------------------------------------------------------|--------|--|
| SICUREZZA - INSTALLAZIONE - USO                                                             | 2      |  |
| 1 - DESCRIZIONE PRODOTTO E DESTINAZIONE D'USO                                               | 3      |  |
| 2 - INSTALLAZIONE                                                                           | 3      |  |
| 3 - TECNOLOGIA DI FUNZIONAMENTO                                                             | 3      |  |
| 4 - PRIMA CONFIGURAZIONE                                                                    | 4      |  |
| <li>4.1 - Prima configurazione con tecnologia HomeKit<br/>con app "MyNice Welcome HK")</li> | 4      |  |
| 4.2 - Prima configurazione con tecnologia MyNice (Android)                                  | 4      |  |
|                                                                                             | 5      |  |
| 5 - LA TECNOLOGIA HOMEKIT<br>5 1 - Principali funzionalità dell'ann "MyNice Welcome HK"     | 6<br>6 |  |
| 5.2 - Altre funzionalità                                                                    | 7      |  |
| 6 - LA TECNOLOGIA MYNICE                                                                    | 8      |  |
| 6.1 - Principali funzionalità dell'app "MyNice Welcome"                                     | 8      |  |
| 7 - SERVIZIO IFTTT                                                                          | 10     |  |
| 8 - RESET                                                                                   | 11     |  |
| 9 - LED                                                                                     | 11     |  |
| 10 - COSA FARE SE                                                                           | 13     |  |
| 11 - CARATTERISTICHE TECNICHE                                                               | 13     |  |
| 12 - SMALTIMENTO DEL PRODOTTO                                                               | 13     |  |
| 13 - NOTE LEGALI                                                                            |        |  |
| DICHIARAZIONE CE DI CONFORMITÀ                                                              | 14     |  |
|                                                                                             |        |  |

## AVVERTENZE GENERALI: SICUREZZA - INSTALLAZIONE - USO (istruzioni originali in italiano)

ATTENZIONE Durante l'installazione del dispositivo è importante seguire attentamente tutte le istruzioni riportate in questo manuale. Non procedere con l'installazione se si hanno dubbi di qualunque natura e richiedere eventuali chiarimenti al Servizio Assistenza Nice.

ATTENZIONE Istruzioni importanti: conservare queste istruzioni per eventuali interventi futuri di manutenzione o di smaltimento del dispositivo.

ATTENZIONE Tutte le operazioni di installazione, di collegamento, di programmazione e di manutenzione del dispositivo devono essere effettuate esclusivamente da un tecnico qualificato!

- Non aprire il guscio di protezione del dispositivo perché contiene circuiti elettrici non soggetti a manutenzione.
- Non eseguire modifiche su nessuna parte del dispositivo. Operazioni non permesse possono causare solo malfunzionamenti. Il costruttore declina ogni responsabilità per danni derivanti da modifiche arbitrarie al prodotto.
- Non mettere il dispositivo vicino a fonti di calore né esporlo a fiamme libere. Tali azioni possono danneggiarlo ed essere causa di malfunzionamenti.
- Il prodotto non è destinato ad essere usato da persone (bambini compresi) le cui capacità fisiche, sensoriali o mentali siano ridotte, oppure con mancanza di esperienza o di conoscenza, a meno che esse abbiano potuto beneficiare, attraverso l'intermediazione di una persona responsabile della loro sicurezza, di una sorveglianza o di istruzioni riguardanti l'uso del prodotto.
- Controllare che bambini non giochino con il prodotto.
- Verificare anche le avvertenze presenti nei manuali istruzioni del motore a cui il prodotto è associato.
- Maneggiare con cura il prodotto evitando schiacciamenti, urti e cadute per evitare di danneggiarlo.
- Il materiale dell'imballaggio del prodotto deve essere smaltito nel pieno rispetto della normativa presente a livello locale.
- Il prodotto deve essere usato in ambiente interno o comunque protetto dagli agenti atmosferici.

## ATTENZIONE! – Qualsiasi altro uso diverso da quello descritto e in condizioni ambientali diverse da quelle riportate in questo manuale è da considerarsi improprio e vietato!

L'accessorio IT4WIFI è un dispositivo che, tramite la comunicazione WiFi, permette il controllo del movimento e dello stato delle automazioni Nice di tipo Gate&Door compatibili con protocollo BusT4 (Opera).

Prima di procedere con l'installazione del prodotto, verificare di disporre di:

- 1 centrale di comando di automazione Nice del catalogo Gate&Door dotata di presa BusT4 o di connettore per IBT4N
- 1 Access Point WiFi b/g che supporti il servizio Bonjour di Apple (vedere il manuale istruzioni dell'Access Point)
- 1 iPhone con sistema iOS 10.0 (o successivi) oppure 1 smartphone con sistema Android 5 (o successivi)

Il kit comprende:

- Dispositivo IT4WIFI
- Interfaccia IBT4N
- Cavo telefonico RJ-11 (6 Posizioni 4 Contatti)

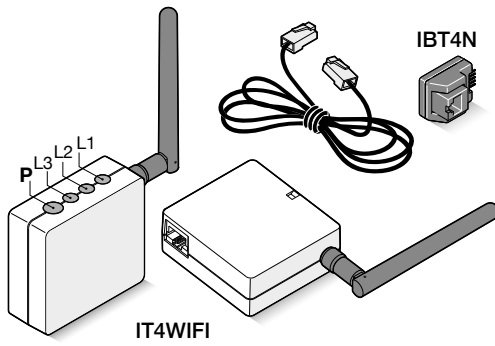

## 2 INSTALLAZIONE

ATTENZIONE! – Prima di procedere con l'installazione, assicurarsi che il luogo dove viene installato IT4WIFI sia coperto dal segnale dell'AP WiFi domestico.

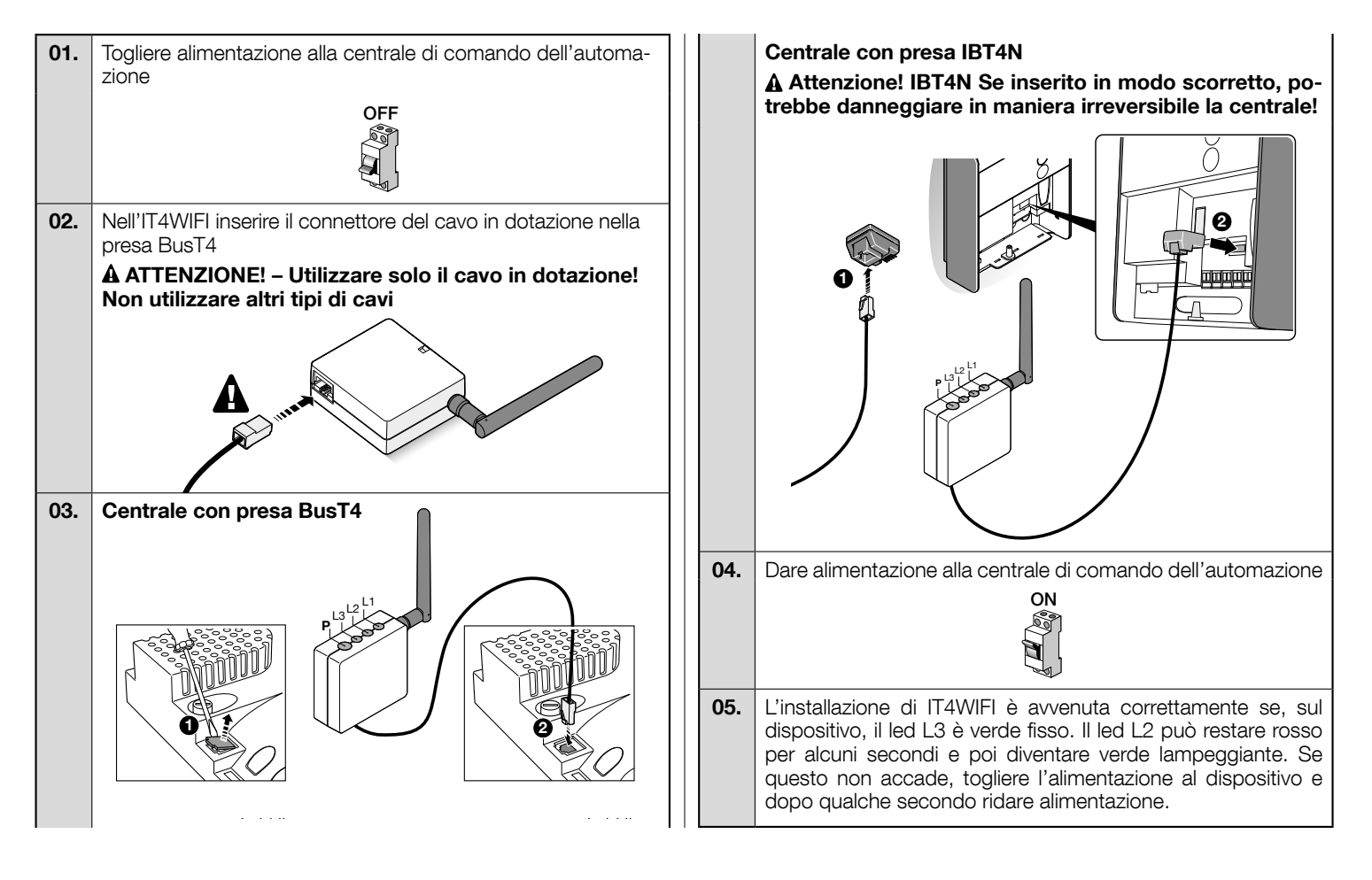

## **TECNOLOGIA DI FUNZIONAMENTO**

Prima di procedere con la configurazione di IT4WIFI tramite App, è necessario scegliere il tipo di tecnologia da utilizzare: l'accessorio è compatibile con la tecnologia HomeKit oppure con la tecnologia MyNice (nella **Tab. 1** sono descritte le principali caratteristiche). **Queste due tecnologie non possono funzionare contemporaneamente.** 

- Se si dispone di un iPhone, possono essere utilizzate o la tecnologia HomeKit o la tecnologia MyNice (Tab. 1).

- Se si dispone di uno smartphone Android, può essere utilizzata solo la tecnologia MyNice (Tab. 1).

A La tecnologia scelta dal primo utente deve essere la stessa che utilizzeranno altri utenti successivamente. Può essere cambiato il tipo di tecnologia solo eseguendo il Reset (capitolo 8).

A Il primo utente che si associa ad IT4WIFI diventa anche amministratore del dispositivo e potrà invitare/abilitare utenti successivi che desiderano controllare l'IT4WIFI.

|                                  | Tabella 1                                                                                                    |                                                                              |                                                                                                    |  |  |
|----------------------------------|----------------------------------------------------------------------------------------------------|------------------------------------------------------------------------------|----------------------------------------------------------------------------------------------------|--|--|
|                                  | Tecnologia                                                                                                    | a HomeKit                                                                    | Tecnologia MyNice                                                                                                    |  |  |
| Dispositivi mobile<br>supportati | - iPhone con iOS 10.0 o successivi -                                                                                                    |                                                                              | <ul> <li>- iPhone con iOS 10.0 o successivi</li> <li>- smartphone con Android 5 o successivi</li> </ul>                                                                                                    |  |  |
| App compatibili                  | App "Casa" di proprietà<br>Apple disponibile da iOS<br>10.0 (o successivi)                                                                                                    | App "MyNice Welcome<br>HK" di proprietà Nice di-<br>sponibile su Apple Store | App "MyNice Welcome" di proprietà Nice disponibile su<br>Google Play per smartphone con sistemi Android o di-<br>sponibile su Apple Store per iPhone con sistemi iOS                                                                                                    |  |  |
| Caratteristiche principali       | <ul> <li>Compatibile con centrali di comando Nice di tipo<br/>Garage Door che utilizzano il protocollo BusT4 (Opera)</li> <li>Comandi disponibili: Apre, Stop, Chiude</li> <li>Compatibile con Siri</li> <li>Comandabile da remoto (vedere capitolo 4.1)</li> </ul> |                                                                              | <ul> <li>Compatibile con tutte le centrali di comando Nice di tipo Gate&amp;Door che utilizzano il protocollo BusT4 (Opera)</li> <li>Comandi disponibili: tutti quelli di movimentazione tra cui l'apertura parziale</li> <li>Compatibile con servizio IFTTT</li> <li>Comandabile da remoto (con connessione ad Internet attiva) senza disporre di altri dispositivi</li> </ul> |  |  |

## Attenzione! - Per utilizzare Siri e IT4WIFI da remoto, l'AP deve essere connesso ad internet.

## **4** PRIMA CONFIGURAZIONE

## Per configurare IT4WIFI con la tecnologia HomeKit:

• per usare l'app "Casa" di Apple, visitare il sito https://support.apple.com/it-it/HT204893

• per usare l'app "MyNice Welcome HK", scaricarla da Apple Store e poi procedere come descritto al capitolo 4.1 - Tab. 2

▲ L'app "Casa" è in grado di gestire tutti gli accessori abilitati HomeKit, mentre l'app "MyNice Welcome HK" gestisce solo gli accessori abilitati HomeKit di Nice.

#### ▲ Attenzione! - Nella tecnologia HomeKit, il comando Stop è disponibile solo se si usa l'app MyNice Welcome HK. Per configurare IT4WIFI con la tecnologia MyNice in Android:

• scaricare l'app "MyNice Welcome" da Google Play e poi procedere come descritto al capitolo 4.2 - Tab. 3

Per configurare IT4WIFI con la tecnologia MyNice in iOS:

• scaricare l'app "MyNice Welcome" da Apple Store e poi procedere come descritto al capitolo 4.3 - Tab. 4

## 4.1 - Prima configurazione con tecnologia HomeKit con app "MyNice Welcome HK"

Per eseguire la procedura è necessario essere nei pressi di IT4WIFI, che il led L3 sia verde fisso e il led L2 verde lampeggiante. Nel caso non lo fosse, eseguire il Reset (capitolo 8).

Accertarsi inoltre che iPhone sia connesso ad una rete WiFi che supporti il servizio Bonjour.

Il controllo di questo dispositivo abilitato HomeKit richiede iPhone con iOS 10.0 o versione successiva.

Il controllo di questo accessorio abilitato HomeKit automaticamente e lontano da casa richiede una Apple TV con tvOS 10.2 o successivo o un iPad con iOS 10.0 o successivo configurato come hub per la casa.

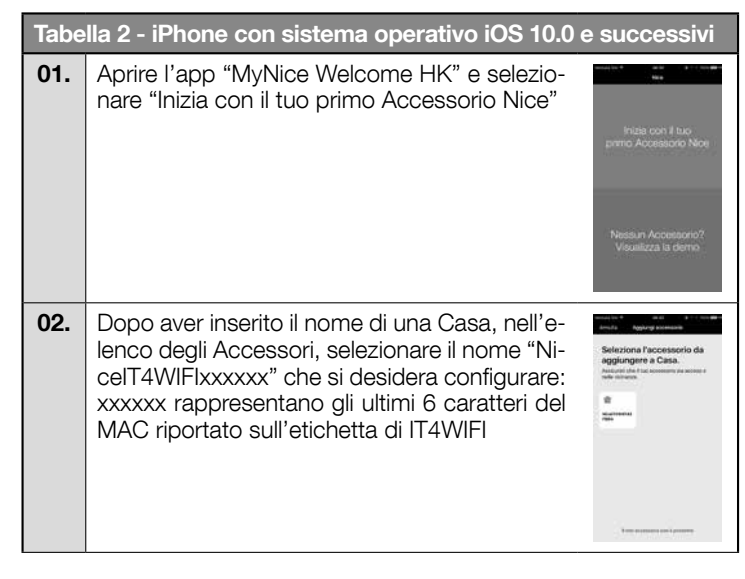

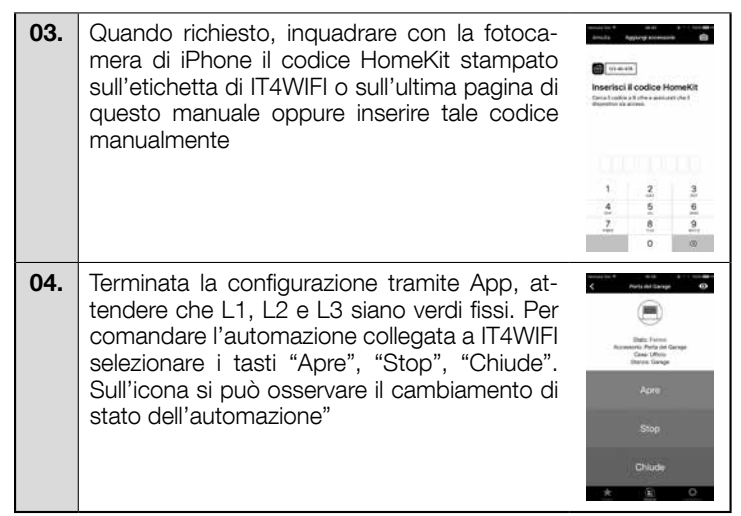

▲ Se la procedura descritta non termina con successo verificare di soddisfare i requisiti riportati all'inizio del manuale, eseguire il Reset di IT4WIFI usando il tasto P (capitolo 8) e poi riprovare.

Per visualizzare altre funzionalità della tecnologia HomeKit e dell'app "MyNice Welcome HK" consultare il capitolo 5

## 4.2 - Prima configurazione con tecnologia MyNice (Android)

Per eseguire la procedura è necessario essere nei pressi di IT4WIFI, che il led L3 sia verde fisso e il led L2 verde lampeggiante. Nel caso non lo fosse, eseguire il Reset (capitolo 8).

Accertarsi inoltre che lo smartphone sia connesso ad una rete WiFi che supporti il servizio Bonjour.

| Tabella 3 - Smartphone con sistema operativo Android 5 e successivi |                                                                                                    | 05.                                                                                                    | Al termine della procedura, attendere che l'accessorio compaia nell'app tra gli acces- | Accessore HELLA RETE "Non-You"                                                                                                    |                                                                                                    |
|---------------------------------------------------------------------|----------------------------------------------------------------------------------------------------|----------------------------------------------------------------------------------------------------|----------------------------------------------------------------------------------------|----------------------------------------------------------------------------------------------------|----------------------------------------------------------------------------------------------------|
| 01.                                                                 | Aprire l'app "MyNice Welcome" e selezionare<br>"Inizia con il tuo primo Accessorio Nice"                                                                                                    | Front Heat<br>Neat                                                                                                    |                                                                                        | sori della rete WiFi in cui è stato configurato<br>e attendere che abbia L1 e L3 verdi fissi (L2<br>potrebbe rimanere arancione nel caso non sia<br>raggiungibile da remoto).<br>Successivamente selezionarlo per andare<br>avanti"           | Normalized and the second second seco |
|                                                                     |                                                                                                    | Nessun Accessono?<br>Visualizza la demo                                                                                                    | 06.                                                                                    | Inserire il codice stampato sull'etichetta di<br>IT4WIFI e selezionare la freccia in alto a destra                                                                                                    | Agging Accessory                                                                                                    |
| 02.                                                                 | Dopo aver inserito i valori richiesti dall'app<br>(Nome utente, Descrizione, Casa), seleziona-<br>re "Aggiungi un nuovo accessorio"                                                                                                    | Control 414     Control 404     Control 404     Control 4      |                                                                                        | per completare la configurazione                                                                                                    | 1         2         3         4           4         5         6         acc           7         8         9         hm           *         0         #         •                                                                                                    |
|                                                                     |                                                                                                    |                                                                                                    | 07.                                                                                    | Terminata la configurazione, per comanda-<br>re l'automazione collegata a IT4WIFI selezio-                                                                                                    |                                                                                                    |
| 03.                                                                 | Al termine della scansione delle reti WiFi, se-<br>lezionare il nome "NicelT4WIFIxxxxxx" che si<br>desidera configurare: xxxxx rappresentano<br>gli ultimi 6 caratteri del MAC riportato sull'eti-<br>chetta di IT4WIFI.<br>Selezionare la freccia in alto a destra per an-<br>dare avanti"          | Access of the Access of the Ac |                                                                                        | nare i tasti "Apre", "Stop", "Chiude". Sull'ico-<br>na si può osservare il cambiamento di stato<br>dell'automazione.<br>Selezionando il simbolo "occhio", si possono<br>utilizzare tutti gli altri comandi di movimenta-<br>zione aggiuntivi" | Acro<br>Stop<br>Oflication<br>Charles<br>Acro<br>Stop<br>Oflicado                                                                                                    |
|                                                                     |                                                                                                    |                                                                                                    |                                                                                        | la procedura descritta non termina con su<br>di soddisfare i requisiti riportati all'inizio del                                                                                                    | uccesso verifi-<br>manuale. ese-                                                                                                    |
| 04.                                                                 | Inserire le credenziali di rete a cui si desidera<br>che l'accessorio venga collegato.<br>Si raccomanda di verificare con attenzione la<br>correttezza dei parametri inseriti.<br>Dopo aver selezionato la freccia in alto a de-<br>stra, attendere circa 2 minuti che la procedu-<br>ra si completi | Configuration of the Configuration of the Conf      | <b>guire</b><br>prova<br>Per vi<br>"MyNi                                               | <b>il Reset di IT4WIFI usando il tasto P (capit<br/>re.</b><br>sualizzare altre funzionalità della tecnologia My<br>ce Welcome" consultare il capitolo 6                                                                                      | olo 8) e poi ri                                                                                                    |

## 4.3 - Prima configurazione con tecnologia MyNice (iOS)

Per eseguire la procedura è necessario essere nei pressi di IT4WIFI, che il led L3 sia verde fisso e il led L2 verde lampeggiante. Nel caso non lo fosse, eseguire il Reset (capitolo 8).

Accertarsi inoltre che iPhone sia connesso ad una rete WiFi che supporti il servizio Bonjour.

| Tabe | lla 4 - iPhone con sistema operativo iOS 10.0                                                                                                    | e successivi                                                                                                    |
|------|----------------------------------------------------------------------------------------------------|----------------------------------------------------------------------------------------------------|
| 01.  | In "Impostazioni" > "WiFi" di iPhone, in fon-<br>do alla schermata, selezionare il nome "Ni-<br>ceIT4WIFIxxxxx" che si desidera configura-<br>re: xxxxx rappresentano gli ultimi 6 caratteri<br>del MAC riportato sull'etichetta di IT4WIFI.<br>Seguire le indicazioni proposte dalle scher-<br>mate. Una volta terminata la procedura di im-<br>missione in rete di IT4WIFI, accertarsi che L3<br>e L2 siano verdi fissi | Mark         P         P                                                                                                    |
| 02.  | Aprire l'app "MyNice Welcome" selezionare<br>"Inizia con il tuo primo Accessorio Nice"                                                                                                    | Insta on il so<br>prino. Accessorio Nos<br>Nestan Accessorio?<br>Visalizza la demo                                                                                                    |
| 03.  | Dopo aver inserito i valori richiesti dall'app<br>(Nome utente, Descrizione, Casa), nell'elen-<br>co degli accessori in rete, selezionare IT4WIFI<br>e attendere che completi la configurazione. Al<br>termine della procedura, assicurarsi che L1 e<br>L3 siano verdi fissi (L2 potrebbe rimanere aran-<br>cione nel caso non sia raggiungibile da remoto).<br>Successivamente andare avanti                             | Accession of the second second s |

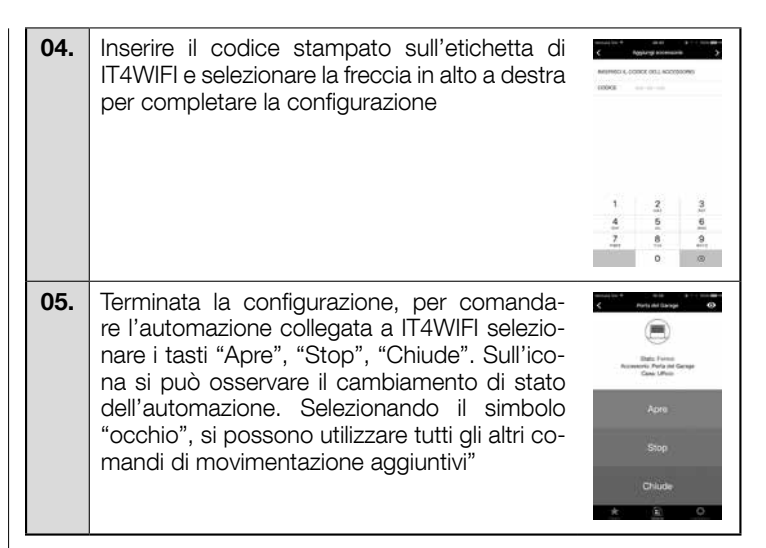

#### ▲ Se la procedura descritta non termina con successo verificare di soddisfare i requisiti riportati all'inizio del manuale, eseguire il Reset di IT4WIFI usando il tasto P (capitolo 8) e poi riprovare.

Per visualizzare altre funzionalità della tecnologia MyNice e dell'app "MyNice Welcome" consultare il capitolo 6

## 5 LA TECNOLOGIA HOMEKIT

#### 5.1 - Principali funzionalità dell'app "MyNice Welcome HK"

L'app "MyNice Welcome HK" tramite la tecnologia HomeKit permette di controllare l'accessorio IT4WIFI ma non altri accessori abilitati HomeKit. Questa app dispone anche del comando "Stop" di cui altre app compatibili HomeKit non dispongono: quindi, permette di fermare in una posizione intermedia l'automazione associata a IT4WIFI.

Nella Tabella 5 sono descritte le principali funzionalità dell'app "MyNice Welcome HK"

| Та | abella 5                                                                                                    |                                                                                                    |                                                                                                    |  |  |
|----|----------------------------------------------------------------------------------------------------|----------------------------------------------------------------------------------------------------|----------------------------------------------------------------------------------------------------|--|--|
| Fu | nzionalità                                                                                                    | Procedura                                                                                                    | Schermata                                                                                                    |  |  |
| •  | Visualizzare e modificare i dettagli di<br>un Accessorio IT4WIFI<br>Attenzione! È importante che l'app ri-<br>manga attiva durante la procedura di ag-<br>giornamento dell'Accessorio fino al suo<br>completamento!<br>Nel caso di mancato successo della pro-<br>cedura, non effettuare un reset ma solo | Visualizzare/modificare i dettagli relativi all'Accessorio IT4WIFI:<br>01. Aprire l'app "MyNice Welcome HK" e selezionare "Impostazioni"<br>02. Selezionare la Casa e poi la Stanza in cui è inserito l'Accessorio<br>03. Selezionare l'Accessorio.<br>Modificare il Nome:<br>Selezionare "Nome", modificarlo e selezionare "Salva".<br>Modificare la Stanza in cui è inserito l'Accessorio:<br>Selezionare "Stanza" e poi la nuova "Stanza" in cui inserire l'Accessorio (even-                                                                                                    | Anna Parla Alaman<br>Anna Parla Alaman<br>Anna Parla Alaman<br>Anna Parla Alaman<br>Anna Parla Alaman<br>Angara Honoman a parla<br>Angara Honoman a                                                                                                    |  |  |
|    | un riavvio dell'Accessorio e poi riprovare.<br>Un reset ad aggiornamento non comple-<br>tato correttamente potrebbe danneggiare<br>l'Accessorio in maniera irreversibile.                                                                                                    | <ul> <li>Visualizzare le informazioni relative all'Accessorio:<br/>Selezionare "Informazioni".</li> <li>Per aggiornare l'Accessorio selezionare "Aggiornamento dell'Accessorio".</li> <li>L'aggiornamento funziona solamente se iPhone si trova nella stessa rete WiFi dell'Accessorio.</li> </ul>                                                                                                    | Anna Carlos a conservação de la conservação de la conserva<br>Encorservação de la conservação de la conservação de la conservação de la conservação de la conservação de la conservação de la conservação de la conservação de la conservação de la conservação de la conservação de la conservação de la |  |  |
|    |                                                                                                    | Aggiungere l'Accessorio alla sezione Preferiti dell'app:<br>Selezionare "Aggiungi Accessorio ai Preferiti"<br>L'app, se ha Preferiti al suo interno, ad una nuova apertura accede sempre a<br>questa sezione.                                                                                                    | * 0                                                                                                    |  |  |
| •  | Aggiungere un ulteriore Accessorio                                                                                                    | <ul> <li>01. Effettuare l'installazione descritta al Capitolo 2 del nuovo Accessorio</li> <li>02. Aprire l'app "MyNice Welcome HK" e selezionare "Impostazioni"</li> <li>03. Selezionare la Casa in cui inserire l'Accessorio e selezionare "Aggiungi un Accessorio"</li> <li>04. Ripetere la stessa procedura utilizzata con il primo Accessorio</li> </ul>                                                                                                    | Name     Name     Name       Agarija di Annanta.     2       Agarija di Annanta.     2       Agarija di Annanta.     2       Agarija di Braza.     2       Agarija di Braza.     2       Anna di Braza.     2       Agarija di Braza.     2       Agarija di Braza.     2       Agarija di Braza.     2                                                                                                    |  |  |
| •  | Creare, azionare e modificare una<br>Scena<br>Una Scena permette il controllo di molti<br>Accessori contemporaneamente.                                                                                                    | <ul> <li>Creare una Scena:</li> <li>O1. Aprire l'app "MyNice Welcome HK" e selezionare "Impostazioni"</li> <li>O2. Selezionare la Casa in cui si desidera creare la Scena e selezionare "Aggiungi una Scena" inserendo un nome per la stessa</li> <li>O3. Selezionare "Aggiungi un Accessorio", poi l'Accessorio e l'azione associata e infine "Salva"</li> <li>O4. Per aggiungere un altro Accessorio alla Scena: ripetere il passo 03</li> <li>O5. Dopo aver aggiunto alla Scena tutti gli Accessori, per salvare la Scena creata, selezionare "Salva"</li> <li>O6. Per azionare la Scena appena creata: selezionare "Sistema", poi la Casa in cui è inserita la Scena, poi selezionare la Scena e "Aziona"</li> <li>Nella schermata di controllo della Scena, sotto all'icona, ci sarà l'elenco degli Accessori, con a lato l'Azione impostata per ciascuno di essi.</li> <li>Modificare una Scena già creata:</li> <li>O1. Selezionare la Casa e poi la Scena da modificare.</li> <li>Modificare la Casa e poi la Scena da modificare.</li> <li>Modificare gli Accessori all'interno della Scena: Selezionare "Nome", modificarlo e selezionare "Salva".</li> <li>Modificare l'Azione associata.</li> <li>Aggiungere la Scena alla sezione Preferiti dell'app: Selezionare la Scena alla sezione Preferiti dell'app: Selezionare su "Aggiungi Scena ai Preferit".</li> <li>L'app, se ha Preferiti al suo interno, ad una nuova apertura accede sempre a questa sezione</li> </ul> | and the second second secon |  |  |

| • | Creare e modificare un Trigger<br>Un Trigger permette di azionare automa-<br>ticamente una Scena utilizzando il tempo<br>o la posizione.                      | <ul> <li>Per creare un Trigger:</li> <li>O1. Aprire l'app "MyNice Welcome HK" e selezionare "Impostazioni"</li> <li>O2. Selezionare la Casa e poi la Scena per cui si desidera creare il Trigger</li> <li>O3. Selezionare "Aggiungi un nuovo Trigger" e poi il tipo di Trigger che si vuole creare: "Trigger di tempo" o "Trigger di posizione"</li> <li>Per il "Trigger di tempo", inserire il Nome del Trigger, poi selezionare la Data e l'Ora ed eventualmente la ricorrenza. Per salvare il Trigger, selezionare "Salva". La Scena associata si attiverà alla data e all'ora impostata.</li> <li>Per il "Trigger di posizione", inserire il Nome del Trigger, poi selezionare la posizione sulla mappa e la modalità di innesco del Trigger (quando si esce dall'area o quando si entra nell'area selezionata). Per salvare il Trigger, selezionare "Salva". La Scena associata si attiverà quando l'utente entrarà o uscirà dall'area impostata sulla mappa.</li> <li>Per modificare un Trigger già creato: Selezionare il Trigger creato, effettuare le modifiche e selezionare "Salva".</li> </ul> | Mathematical     Mathematical     Mathematical       Tagger & damas       Data & Data       Data & Data       Data & Data       Sate Landow       Data & Sate       Data & Sate                                                                                                    |
|---|----------------------------------------------------------------------------------------------------|----------------------------------------------------------------------------------------------------|----------------------------------------------------------------------------------------------------|
| • | Condividere la Casa con altri utenti<br>Per invitare altri utenti all'utilizzo degli<br>Accessori della Casa                                                  | <ul> <li>01. Aprire l'app "MyNice Welcome HK" e selezionare "Impostazioni"</li> <li>02. Selezionare la Casa che si desidera condividere con altri utenti, poi "Gestisci gli utenti" e infine "Invita"</li> <li>03. Inserire l'Apple ID dell'utente che si desidera invitare e selezionare "Aggiungi"</li> <li>L'utente invitato, riceverà una notifica: per accettare l'invito, l'utente deve selezionare la notifica e confermare l'invito. Poi potrà controllare gli Accessori appartenenti alla Casa del mittente.</li> <li>Maggiori informazioni sono disponibili su http://www.apple.com</li> </ul>                                                                                                    | And a second second sec |
| • | <b>Utilizzare Apple Watch con l'app</b><br>Per utilizzare Apple Watch, bisogna ag-<br>giungere Accessori e Scene alla sezione<br>Preferiti dell'app in iPhone | <ul> <li>O1. Aprire l'app "MyNice Welcome HK" in Apple Watch: verrà visualizzato il primo Accessorio/Scena aggiunto ai Preferiti nell'app in iPhone</li> <li>O2. Scorrere orizzontalmente le schermate per passare da un Accessorio/Scena all'altro/a</li> <li>O3. Selezionare l'Accessorio/la Scena da controllare e selezionare il comando desiderato.</li> </ul>                                                                                                    | +12:34<br>Fermo<br>Porta del Garage<br>Ufficio<br>Garage                                                                                                    |

#### 5.2 - Altre funzionalità

È possibile utilizzare anche altre funzionalità non strettamente legate all'app "MyNice Welcome HK" ma compatibili con l'Accessorio IT4WIFI; di seguito alcuni esempi:

- <u>Possibilità di controllare Accessori e Scene utilizzando Siri</u>: con comandi vocali, come ad esempio "Apri ... (nome Accessorio)", "Chiudi ... (nome Accessorio)", "Scena ... (nome Scena)" ecc., si può comandare l'Accessorio IT4WIFI in maniera automatica.

- Possibilità di controllare Accessori e Scene da remoto utilizzando Apple TV oppure un iPad con iOS 10 configurato come hub: maggiori informazioni sono disponibili su http://www.apple.com

## 6.1 - Principali funzionalità dell'app "MyNice Welcome"

L'app "MyNice Welcome" tramite la tecnologia MyNice permette di controllare l'Accessorio IT4WIFI.

- L'app gestisce due tipologie di utenti con profilo <u>Amministratore</u> e profilo <u>Utente</u>:
- Amministratore (di default è il primo utente che si registra sull'Accessorio) può utilizzare tutte le funzionalità dell'app
- Utente non amministratore può utilizzare solo alcune funzionalità

| Tabella 6 |                                                                                                    |                                                                                                    |                                                                                                    |
|-----------|----------------------------------------------------------------------------------------------------|----------------------------------------------------------------------------------------------------|----------------------------------------------------------------------------------------------------|
| Fι        | Inzionalità                                                                                                    | Procedura                                                                                                    | Schermata                                                                                                    |
| •         | Visualizzare e modificare i dettagli di<br>un Accessorio<br>Attenzione! È importante che l'app ri-<br>manga attiva durante la procedura di ag-<br>giornamento dell'Accessorio fino al suo<br>completamento!<br>Nel caso di mancato successo della pro-<br>cedura, non effettuare un reset ma solo<br>un riavvio dell'Accessorio e poi riprovare.<br>Un reset ad aggiornamento non comple-<br>tato correttamente potrebbe danneggiare<br>l'Accessorio in maniera irreversibile. | <ul> <li>Visualizzare/modificare i dettagli relativi all'Accessorio IT4WIFI:</li> <li>01. Aprire l'app "MyNice Welcome" e selezionare "Impostazioni"</li> <li>02. Selezionare la Casa in cui è inserito l'Accessorio</li> <li>03. Selezionare l'Accessorio.</li> <li>Modificare il Nome:<br/>Selezionare "Nome", modificarlo e selezionare "Salva" sul pop-up di conferma (funzione concessa solo a utenti con profilo Amministratore).</li> <li>Visualizzare le informazioni relative all'Accessorio:<br/>Selezionare "Informazioni".<br/>Per aggiornare l'Accessorio selezionare "Aggiornamento dell'Accessorio" (funzione concessa solo a utenti con profilo Amministratore).<br/>L'aggiornamento funziona solamente se lo smartphone si trova nella stessa rete WiFi dell'Accessorio.</li> <li>Aggiungere l'Accessorio alla sezione Preferiti dell'app:<br/>Selezionare "Aggiungi Accessorio ai Preferiti"<br/>L'app, se ha Preferiti al suo interno, ad una nuova apertura accede sempre a questa sezione.</li> </ul> | And a diary of the state of the state of the |
| •         | Impostare un comando opzionale                                                                                                    | <ul> <li>Disporre di un quarto comando nella schermata di controllo dell'Accessorio, oltre ai tre primari:</li> <li>01. Aprire l'app "MyNice Welcome" e selezionare "Impostazioni"</li> <li>02. Selezionare la Casa in cui è inserito l'Accessorio</li> <li>03. Selezionare l'Accessorio</li> <li>04. Selezionare "Imposta comando opzionale", poi "Abilita il comando opzionale" e scegliere il comando relativo tra quelli presenti.</li> <li>Utilizzare il quarto comando appena aggiunto:</li> <li>01. Selezionare "Sistema"</li> <li>02. Selezionare la Casa e poi l'Accessorio per giungere alla schermata di controllo</li> </ul>                                                                                                    | Auras and and a second and a second and a se |
| •         | Visualizzare lo storico delle<br>movimentazioni dell'automazione<br>associata all'Accessorio                                                                                                    | <ul> <li>01. Aprire l'app "MyNice Welcome" e selezionare "Impostazioni"</li> <li>02. Selezionare la Casa in cui è inserito l'Accessorio</li> <li>03. Selezionare l'Accessorio</li> <li>04. Selezionare "Storico degli eventi" per visualizzare le ultime movimentazioni dell'automazione (nella prima colonna si trova il nome dell'Accessorio, nella seconda colonna l'Azione, nella terza l'utente che ha attuato la movimentazione, nella quarta la data)</li> <li>Nota: gli eventi di movimentazione precedenti ad un riavvio dell'Accessorio vengono persi</li> </ul>                                                                                                    | A set of the set of the set       |
| •         | Aggiungere un ulteriore Accessorio                                                                                                    | <ul> <li>01. Aprire l'app "MyNice Welcome" e selezionare "Impostazioni"</li> <li>02. Selezionare la Casa in cui inserire l'Accessorio e selezionare "Aggiungi un Accessorio"</li> <li>03. Ripetere la stessa procedura utilizzata con il primo Accessorio</li> </ul>                                                                                                    | Constantial and a second and a second and a second and a second and a second and a second and a second a second |

| • | Creare, azionare e modificare una<br>Scena<br>Una Scena permette il controllo di più<br>Accessori contemporaneamente.                                                                                                    | <ul> <li>Creare una Scena:</li> <li>O1. Aprire l'app "MyNice Welcome" e selezionare "Impostazioni"</li> <li>O2. Selezionare la Casa in cui si desidera creare la Scena e selezionare "Aggiungi una Scena", inserendo un nome per la stessa</li> <li>O3. Selezionare "Aggiungi un nuovo Accessorio", poi l'Accessorio e l'azione associata e infine "Salva"</li> <li>O4. Per aggiungere un altro Accessorio alla Scena: ripetere il passo 03</li> <li>O5. Al termine, selezionare la freccia in alto a sinistra per salvare la Scena</li> <li>O6. Per azionare la Scena appena creata: selezionare "Aziona".</li> <li>Nella schermata di controllo della Scena, sotto all'icona, ci sarà l'elenco degli Accessori, con a lato l'Azione impostata per ciascuno di essi.</li> </ul>                                                 | A de la 442<br>Augusta<br>Maria<br>Maria<br>M |
|---|----------------------------------------------------------------------------------------------------|----------------------------------------------------------------------------------------------------|----------------------------------------------------------------------------------------------------|
|   |                                                                                                    | <ul> <li>Modificare una Scena già creata:</li> <li>01. Selezionare "Impostazioni"</li> <li>02. Selezionare la Casa e poi la Scena da modificare.</li> <li>Modificare il Nome:<br/>Selezionare "Nome", modificarlo e selezionare "Salva".</li> <li>Modificare gli Accessori all'interno della Scena:<br/>Selezionare l'Accessori da modificare, eventualmente rimuoverlo dalla Scena,<br/>e/o modificare l'Azione associata.</li> <li>Aggiungere la Scena alla sezione Preferiti dell'app:<br/>Selezionare su "Aggiungi Scena ai Preferiti".<br/>L'app, se ha Preferiti al suo interno, ad una nuova apertura accede sempre<br/>a questa sezione</li> </ul>                                                                                                    | Astorei                                                                                                    |
| • | Creare e modificare un'Azione<br>schedulata<br>Un'Azione schedulata è un comando pro-<br>grammato nell'Accessorio che verrà ese-<br>guito nell'istante impostato dall'utente. Solo<br>gli utenti con profilo Amministratore posso-<br>no creare e modificare le Azioni schedulate,<br>gli altri utenti possono al massimo visualiz-<br>zarle. | <ul> <li>01. Aprire l'app "MyNice Welcome" e selezionare "Impostazioni"</li> <li>02. Selezionare la Casa e poi l'Accessorio su cui si desidera programmare l'Azione schedulata</li> <li>03. Selezionare "Azioni schedulate" e poi "Aggiungi una nuova Azione schedulata"</li> <li>04. Selezionare "Imposta Azione", poi l'azione che si vuole programmare e "Salva"</li> <li>05. Selezionare "Data" e "Ora" e poi l'istante in cui l'Azione schedulata avrà luogo</li> <li>06. Selezionare la modalità "Una volta" se si desidera che l'Azione schedulata si inneschi solo una volta o "Ripetizione" se si desidera che l'Azione schedulata si inneschi più volte nella settimana selezionando anche i giorni corrispondenti</li> <li>07. Al termine della programmazione dell'Azione Schedulata, selezionare "Salva"</li> </ul> | Allow and All of State         Anno and All of State         Anno and All of State <t< th=""></t<>                                                                                                    |
| • | Richiedere l'autorizzazione ad utiliz-<br>zare un Accessorio già associato ad<br>un primo utente                                                                                                    | <ul> <li>Con lo smarpthone del nuovo utente:</li> <li>01. Collegarsi alla stessa rete WiFi in cui è inserito l'Accessorio su "Impostazioni" &gt; "WiFi" dello smartphone</li> <li>02. Aprire l'app "MyNice Welcome": <ul> <li>se l'app non ha dati memorizzati, selezionare "Inizia con il tuo primo Accessorio Nice", inserire "Nome utente", "Descrizione", "Casa"</li> <li>se l'app ha dati già memorizzati, selezionare "Impostazioni", poi la Casa e "Aggiungi un Accessorio scelto e seguire le indicazioni dell'app</li> <li>04. L'Accessorio diventerà utilizzabile solo quando un Amministratore dell'Accessorio darà il consenso ad usarlo (per l'autorizzazione da parte dell'Amministratore, vedere "Gestire gli utenti: autorizzare nuovi utenti").</li> </ul> </li> </ul>                                          | Control of the second of the second of the s                                                                                                    |
| • | Gestire gli utenti: autorizzare nuovi<br>utenti, modificare i profili di utenti<br>già registrati<br>La gestione degli utenti è una funzionalità<br>riservata solo ad utenti con profilo Ammi-<br>nistratore<br>Un profilo Utente può gestire solo il proprio<br>profilo abilitando/disabilitando le notifiche.                               | <ul> <li>01. Aprire l'app "MyNice Welcome" e selezionare "Impostazioni"</li> <li>02. Selezionare la Casa, poi "Gestione degli utenti" e l'Accessorio di cui si desidera gestire gli utenti</li> <li>03. Selezionare l'utente desiderato per visualizzarne il profilo: <ul> <li>Se l'utente selezionato è un utente in attesa di conferma all'uso dell'Accessorio: selezionare "Autorizza utente" per abilitarlo</li> <li>Se l'utente selezionato è già registrato nell'Accessorio:</li> </ul> </li> <li>per cambiargli il ruolo selezionare "Utente" o "Amministratore" <ul> <li>per disabilitarlo temporaneamente selezionare "Disabilita utente"</li> </ul> </li> </ul>                                                                                                    | Increase of the same of the same of the sa                                                                                                    |
|   |                                                                                                    |                                                                                                    | Descarshis Future la<br>Elimina Futurita                                                                                                    |

| • | <ul> <li>Abilitare/Disabilitare i comandi secondari agli utenti con profilo Utente</li> <li>Questa funzionalità è disponibile solo per utenti Amministratori</li> <li>A Gli Utenti non amministratori possono usare solo i comandi secondari permessi</li> </ul>                                                               | <ul> <li>01. Aprire l'app "MyNice Welcome" e selezionare "Impostazioni"</li> <li>02. Selezionare la Casa, poi "Gestione degli utenti" e infine l'Accessorio</li> <li>03. Selezionare "Comandi permessi agli utenti", scegliere i comandi da abilitare/<br/>disabilitare e selezionare "Salva"</li> <li>04. Per utilizzare i comandi secondari, selezionare "Sistema", selezionare l'Accessorio e dalla schermata di controllo, selezionare in alto a destra il simbolo "occhio".<br/>Successivamente selezionare il comando desiderato per attivarlo</li> </ul> | And a de de la Construir de la Construir de la                                                                                                    |
|---|----------------------------------------------------------------------------------------------------|----------------------------------------------------------------------------------------------------|----------------------------------------------------------------------------------------------------|
| • | Abilitare/disabilitare le notifiche di un<br>Accessorio<br>Le notifiche Push permettono in tempo reale<br>di conoscere lo stato dell'automazione as-<br>sociata all'Accessorio senza aprire l'app. Tali<br>notifiche, arrivano sullo smartphone dell'u-<br>tente solo se abilitate e solo se l'app è chiusa<br>o in background | <ul> <li>01. Aprire l'app "MyNice Welcome" e selezionare "Impostazioni"</li> <li>02. Selezionare la Casa, poi "Gestione degli utenti" e infine l'Accessorio desiderato</li> <li>03. Selezionare il proprio profilo e abilitare le notifiche Push</li> </ul>                                                                                                    | A data da a<br>Porta alta da<br>mora catada<br>Mora data da<br>Mora da<br>Mora da<br>Mo |
| • | Utilizzare Apple Watch e SmartWatch<br>con l'app "MyNice Welcome"<br>Per utilizzare Apple Watch e/o SmartWatch,<br>bisogna aggiungere Accessori e Scene<br>alla sezione Preferiti dell'app in iPhone e/o<br>Smartphone                                                                                                    | <ul> <li>01. Aprire l'app "MyNice Welcome" in Apple Watch o SmartWatch: verrà visualizzato il primo Accessorio/Scena aggiunta ai Preferiti nell'app</li> <li>02. Scorrere orizzontalmente le schermate per passare da un Accessorio/Scena all'altro/a</li> <li>03. Selezionare l'Accessorio/la Scena da controllare e selezionare il comando desiderato.</li> </ul>                                                                                                    | +12:34<br>Fermo<br>Porta del Garage<br>Ufficio<br>Garage                                                                                                    |

Attenzione! - La tecnologia MyNice permette di comandare gli Accessori associati all'app "MyNice Welcome" anche da remoto! È sufficiente che lo smartphone disponga di connessione Internet attiva. Nel caso l'Accessorio risulti non utilizzabile, potrebbe essere momentaneamente non raggiungibile.

## SERVIZIO IFTTT

IFTTT è un servizio online gratuito che permette l'esecuzione automatica di alcune funzioni contenute in diversi servizi Web, combinandole tra loro. Per maggiori informazioni su IFTTT, visitare il sito https://ifttt.com

Dopo aver scaricato l'app IFTTT e aver creato un proprio account, l'utente può creare alcune "regole" (o Applets) con cui automatizzare specifiche funzioni a seguito dell'inizio di altre condizioni: ad esempio "Se domani piove, invia una notifica" oppure "Se ci sono nuove notizie d'attualità, invia una mail" ecc.

Tra i servizi disponibili di IFTTT, è presente anche il servizio Nice; per iniziare ad utilizzare tale servizio, lo smartphone deve avere installata l'app "MyNice Welcome" con almeno un Accessorio IT4WIFI registrato e con la connessione ad Internet attiva.

Procedere nel modo seguente:

01. Aprire l'app "MyNice Welcome" e selezionare "Impostazioni"

- 02. Selezionare la Casa e poi l'Accessorio su cui si desidera utilizzare il servizio Nice di IFTTT
- **03.** Selezionare "IFTTT", poi "Abilita servizio" (funzione concessa solo agli amministratori dell'Accessorio) e infine "Abilita il mio servizio Nice su IFTTT" (funzione concessa a tutti gli utenti)
- 04. Se è la prima volta che si utilizza il servizio "Nice" su IFTTT, selezionare "Genera codice"
- 05. Entrare nell'app IFTTT e inserire le credenziali del proprio account IFTTT
- **06.** Cercare il servizio "Nice" e, una volta trovato, selezionare "Connect" per connettere il proprio account al servizio: incollare nel campo richiesto, il codice generato dall'app "MyNice Welcome", poi selezionare "Autorizza" e attendere.
- 07. Completata l'autenticazione, possono essere utilizzate le Applet di default già create nel servizio oppure possono essere create alcune Applet personalizzate.

Disabilitare il servizio IFTTT sull'Accessorio: un Amministratore deve impostare su "Off" il toggle di "Abilita il servizio". Le eventuali Applets create non avranno più effetto.

**Disabilitare il proprio utente IFTTT senza disabilitare l'intero servizio sull'Accessorio**: l'utente (Amministratore e non) deve impostare su "Off" il toggle di "Abilita il mio servizio Nice su IFTTT". Le eventuali Applets create non avranno più effetto.

**Disconnettere il servizio Nice dal proprio utente IFTTT**: aprire l'app IFTTT, cercare il servizio Nice, selezionare il simbolo dell'"Ingranaggio" e selezionare "Disconnect". Se in seguito si desidera usare ancora il servizio Nice, sarà necessaria un'altra autenticazione reinserendo il codice generato dall'app "MyNice Welcome".

A Importante! - Le Applets IFTTT presentano nella lista dei possibili Accessori IT4WIFI, solo quelli registrati nello smartphone da cui si è effettuata l'autenticazione al servizio Nice in IFTTT e solo quando per ciascuno di questi sia stato abilitato il servizio e l'utente.

La tabella 7 descrive le tre tipologie di reset hardware dell'Accessorio IT4WIFI.

| Та | Tabella 7                                                                                                   |                                                                                                    |  |  |  |  |
|----|----------------------------------------------------------------------------------------------------|----------------------------------------------------------------------------------------------------|--|--|--|--|
| Ti | pologia reset                                                                                               | Procedura                                                                                                    |  |  |  |  |
| •  | Reset totale della configurazione<br>Permette di cancellare tutte le impostazioni                           | <b>01.</b> Mantenere premuto il tasto P (circa 10 secondi) fino a quando tutti i led (L1-L2-L3) iniziano a lampeggiare di colore rosso <b>02.</b> Poi rilasciare il tasto.                                                                                                    |  |  |  |  |
|    | dell'Accessono                                                                                              | Al termine dei lampeggi, l'Accessorio si riavvia con led L3 verde fisso<br>e led L2 verde lampeggiante, pronto ad assumere una nuova confi-<br>gurazione.                                                                                                    |  |  |  |  |
|    |                                                                                                    | Rimuovere l'Accessorio dall'app ed eseguire la procedura descritta al Capitolo 4.                                                                                                    |  |  |  |  |
| •  | Reset delle credenziali Wifi<br>Permette di cancellare solo le impostazioni<br>di rete WiFi dell'Accessorio | <ul> <li>01. Mantenere premuto il tasto P (circa 3 secondi) fino a quando il led L2 inizia a lampeggiare velocemente di colore rosso</li> <li>02. Poi rilasciare il tasto.</li> </ul>                                                                                                    |  |  |  |  |
|    |                                                                                                    | Al termine del lampeggio, l'Accessorio si riavvia con led L3 verde<br>fisso e led L2 verde lampeggiante, pronto ad assumere una nuova<br>configurazione.                                                                                                    |  |  |  |  |
|    |                                                                                                    | Per effettuare nuovamente la configurazione dell'Accessorio:<br>- iPhone > "Impostazioni" > "WiFi" e selezionare in basso l'Acces-<br>sorio seguendo le indicazioni descritte > poi aprire l'app "MyNice<br>Welcome HK" per utilizzarlo<br>- smartphone Android, aprire l'app "MyNice Welcome" e utilizzare la<br>procedura di immissione in rete descritta al Capitolo 4.2 |  |  |  |  |
| •  | Reset con ripristino delle condizioni di fabbrica                                                           | <b>01.</b> Togliere alimentazione a IT4WIFI tramite l'interruttore del quadro elettrico<br><b>02.</b> Mantenendo premuto il tasto P dell'Accessorio, ridare alimentazio-                                                                                                    |  |  |  |  |
|    | Permette di ripristinare l'Accessorio alle<br>condizioni di fabbrica                                        | ne: il led L2 inizia ad effettuare lampeggi rossi veloci<br><b>03.</b> Rilasciare il tasto P quando il led L2 smette di lampeggiare.                                                                                                    |  |  |  |  |
|    | Attenzione! - Utilizzare questa tipolo-                                                                     | L'Accessorio si riavvia con led L3 verde fisso e led L2 verde lampeg-<br>giante, pronto ad assumere una nuova configurazione.                                                                                                    |  |  |  |  |
|    | gia di reset solo se il "reset totale" non funziona correttamente                                           | Rimuovere l'Accessorio dall'app ed eseguire la procedura descritta al Capitolo 4.                                                                                                    |  |  |  |  |

Nota: se l'Accessorio presenta led L3 verde fisso e led L2 verde lampeggiante (Accessorio già resettato), il tasto P non ha alcun effetto.

#### Attenzione! - Il tasto P serve solo per cancellare configurazioni, non per riavviare l'Accessorio.

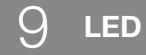

Nelle seguenti tabelle viene descritto il comportamento dei led dell'Accessorio ed eventuali azioni che l'utente deve attuare nel caso di errori/ problemi segnalati dai led.

## DESCRIZIONE COMPORTAMENTO LED

- L1: primo led -> dà informazioni riguardo alla connessione BusT4 dell'Accessorio rispetto all'automazione associata
- L2: secondo led -> dà informazioni riguardo allo stato di connessione WiFi dell'Accessorio
- L3: terzo led -> dà informazioni riguardo allo stato del sistema dell'Accessorio

# Attenzione! - Il corretto funzionamento dell'Accessorio (dopo la prima configurazione) prevede che tutti e tre i led siano verdi fissi

| Tabella 8                       |                       |             |                             |                                                                                                    |
|---------------------------------|-----------------------|-------------|-----------------------------|----------------------------------------------------------------------------------------------------|
| Stati di funzionamento previsti |                       |             |                             |                                                                                                    |
| Led L1                          | Led L2                | Led L3      | Stato                       | Descrizione                                                                                                    |
| Verde fisso                     | Verde fisso           | Verde fisso | Permanente                  | L'Accessorio si trova nel suo stato di funziona-<br>mento normale                                                                                                    |
| Spento                          | Verde<br>Iampeggiante | Verde fisso | Permanente<br>per 30 minuti | L'Accessorio è in attesa di ricevere la configura-<br>zione di rete WiFi da parte dell'utente. Utilizza-<br>re l'app per configurare l'Accessorio nella rete<br>WiFi desiderata |

| Spento                     | Arancione             | Verde                       | Transitorio<br>(pochi secondi)    | L'Accessorio si sta associando alla rete WiFi<br>dove è stato configurato                                                                                                    |
|----------------------------|-----------------------|-----------------------------|-----------------------------------|----------------------------------------------------------------------------------------------------|
|                            | Verde fisso           | Verde fisso                 | Permanente                        | L'Accessorio è correttamente associato alla<br>rete WiFi dove è stato configurato (nel caso di<br>tecnologia MyNice è attiva anche la connessio-<br>ne al Cloud)                                                                                                    |
| Verde<br>lampeggiante      | Verde fisso           | Verde fisso                 | Transitorio<br>(pochi secondi)    | L'Accessorio sta ricercando l'automazione ad esso associata                                                                                                    |
| Spento                     | Spento                | Verde                       | Transitorio<br>(pochi secondi)    | L'Accessorio già configurato nella rete Wifi si sta<br>avviando                                                                                                    |
| Spento                     | Spento                | Verde Fisso                 | Permanente                        | L'Accessorio, se non configurato in rete WiFi, tra-<br>scorsi 30 minuti dall'avvio, non può più ricevere la<br>configurazione di rete.<br>Per riportarlo in quella modalità, riavviarlo toglien-<br>do e ridando alimentazione                                                                                                    |
| Verde                      | Verde                 | Verde, 8 lampeggi<br>veloci | Transitorio                       | L'Accessorio ha subito un'azione di "Identifica" da parte dell'utente                                                                                                    |
| Verde, lampeggio<br>veloce | Spento                | Rosso fisso                 | Transitorio<br>(circa 30 secondi) | L'Accessorio sta caricando la configurazione per il<br>corretto funzionamento<br>Attendere che l'operazione si completi                                                                                                    |
| Verde                      | Arancione             | Verde                       | Transitorio<br>(tempo variabile)  | Nella tecnologia MyNice, l'Accessorio non è riu-<br>scito a connettersi al Cloud oppure ha perso la<br>connessione al Cloud.<br>L'Accessorio recupera automaticamente la con-<br>nessione appena quest'ultima è disponibile                                                                                                    |
| Arancione<br>lampeggiante  | Spento                | Arancione<br>lampeggiante   | Transitorio<br>(circa 1 minuto)   | L'Accessorio si sta aggiornando. Attendere che<br>l'operazione si completi.<br>Se l'operazione non termina correttamente IT4WI-<br>FI si riavvia automaticamente dopo 5 minuti                                                                                                    |
| Stati di errore            |                       |                             |                                   |                                                                                                    |
| led L1                     | led L2                | led L3                      | Stato                             | Descrizione                                                                                                    |
| Spento                     | Rosso fisso           | Rosso fisso                 | Permanente                        | <ul> <li>Problema: l'Accessorio non ha eseguito un avvio corretto</li> <li>Soluzione: provare a riavviare l'Accessorio togliendo e ridando alimentazione allo stesso.</li> <li>Se il problema si ripresenta, procedere con il Reset con ripristino delle condizioni di fabbrica, vedere tabella 7 - capitolo 8</li> </ul>                                                                                                    |
|                            | Rosso fisso           |                             | Permanente                        | <ul> <li>Problema: l'Accessorio ha acquisito configura-<br/>zioni di rete scorrette</li> <li>Soluzione: procedere con la prima o la secon-<br/>da tipologia di reset spiegata al Capitolo 8</li> </ul>                                                                                                    |
| Rosso fisso                |                       |                             | Permanente                        | <ul> <li>Problema: l'Accessorio non ha trovato l'automazione ad esso associata</li> <li>Soluzione: se presente, provare ad installare l'Accessorio su un'altra automazione Gate&amp;Door. Se il problema si ripresenta, sostituire il cavo. Se il problema persiste, l'Accessorio o la Centrale si popo dennecisiti.</li> </ul>                                                                                                    |
|                            | Rosso<br>lampeggiante |                             | Permanente o<br>transitorio       | <ul> <li>Problema: l'Accessorio (già configurato in rete)<br/>ha perso la connessione Wifi all'Access Point</li> <li>Soluzione: verificare che l'Access Point sia<br/>funzionante e che altri dispositivi WiFi riesca-<br/>no a connettersi correttamente ad esso, dal<br/>punto d'installazione dell'Accessorio. Verifica-<br/>re che l'antenna dell'Accessorio sia installata<br/>correttamente. Verificare che l'Accessorio non<br/>sia schermato da qualche oggetto metallico<br/>che crea interferenza con la connessione. Se la<br/>connessione non può essere recuperata in al-<br/>cun modo (Access Point sostituito o parametri<br/>modificati) procedere con il Beset totale della</li> </ul> |

Per verificare il comportamento dei led quando si effettua il reset dell'Accessorio, vedere Tabella 7 - capitolo 8.

#### Cosa fare se i led di IT4WIFI sono tutti spenti?

Verificare che l'installazione di IT4WIFI sia avvenuta correttamente (capitolo 2) e che la centrale di comando dell'automazione non abbia la modalità "Stand-by" attivata, nel caso disattivarla

#### Cosa fare se almeno uno dei 3 led di IT4WIFI rimane rosso in modo permanente?

Leggere "Stati di errore" Tabella 8 - capitolo 9

#### Cosa fare se usando la tecnologia MyNice il led L2 di IT4WIFI rimane arancione?

L'Accessorio non ha la connessione al Cloud Nice attiva. Verificare la connessione ad internet dell'AP. Provare eventualmente a riavviare l'Accessorio (togliendo e ridando alimentazione).

#### Cosa fare se IT4WIFI non risponde più all'app?

Provare a riavviare IT4WIFI (togliendo e ridando alimentazione), chiudere l'app e riaprirla e provare a comandare l'Accessorio. Assicurarsi che l'Accessorio abbia tutti e tre i led verdi fissi. Nel caso il problema si ripresentasse, resettare sia l'Accessorio che l'app e ripartire da zero con una nuova configurazione

#### Cosa fare se non si riesce ad aggiornare IT4WIFI?

Accertarsi di trovarsi nella stessa rete WiFi di IT4WIFI e che la connessione ad Internet sia attiva

#### Cosa fare se l'app non si avvia?

Disinstallare l'app e reinstallarla

## Cosa fare se l'app non trova IT4WIFI tra gli accessori in rete?

Assicurarsi che l'Accessorio sia stato configurato nella rete WiFi opportuna e assicurarsi che l'Access Point a cui è collegato IT4WIFI, supporti il servizio Bonjour

#### Cosa fare se nell'app "MyNice Welcome" non tutte le funzioni sono disponibili?

Assicurarsi di essere uno degli amministratori di IT4WIFI

#### Cosa fare se le Applets IFTTT non funzionano?

Assicurarsi di aver seguito correttamente tutti i passi descritti nel capitolo 7. Nel caso riprovare da zero la procedura ed eventualmente riavviare IT4WIFI

## CARATTERISTICHE TECNICHE

**AVVERTENZE:** • Tutte le caratteristiche tecniche riportate, sono riferite ad una temperatura ambientale di 20°C (± 5°C). • Nice S.p.A. si riserva il diritto di apportare modifiche al prodotto in qualsiasi momento lo riterrà necessario, mantenendone comunque la stessa funzionalità e destinazione d'uso.

| IT4WIFI                         |                                                  |
|---------------------------------|--------------------------------------------------|
| Input                           |                                                  |
| Tensione                        | 24V                                              |
| Corrente                        | 30mA                                             |
| Max potenza assorbita           | 700mW                                            |
| Interfaccia WiFi                |                                                  |
| Тіро                            | 802.11b/g/n – 2.4GHz                             |
| Potenza                         | 14dBm al connettore                              |
| Sicurezza                       | OPEN/WEP/WPA-PSK/WPA2-PSK                        |
| Connettore antenna              | SMA                                              |
| Ambiente                        |                                                  |
| Temperatura di<br>funzionamento | -20°C +50°C                                      |
| Temperatura di stoccaggio       | -25°C +70°C                                      |
| Umidità                         | 15% - 85%                                        |
| Grado di protezione             | IP 30                                            |
| Dimensioni                      | 58 mm x 63 mm x 24 mm (esclusi<br>SMA e antenna) |
| Peso                            | 60 g                                             |

## |2| SMALTIMENTO DEL PRODOTTO

Questo prodotto è costituito da vari tipi di materiali: alcuni possono essere riciclati, altri devono essere smaltiti. È necessario informarsi sui sistemi di riciclaggio o smaltimento previsti dai regolamenti vigenti sul vostro territorio per questa categoria di prodotto.

A ATTENZIONE! - Alcune parti del prodotto possono contenere sostanze inquinanti o pericolose che se disperse nell'ambiente potrebbero provocare effetti dannosi sull'ambiente stesso e sulla salute umana.

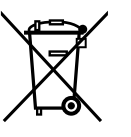

Come indicato dal simbolo a lato è vietato gettare questo prodotto nei rifiuti domestici. Eseguire la 'raccolta differenziata' per lo smaltimento secondo i regolamenti vigenti sul vostro territorio oppure riconsegnare il prodotto al venditore nel momento dell'acquisto di un nuovo prodotto equivalente.

**A** ATTENZIONE! - I regolamenti vigenti a livello locale possono prevedere pesanti sanzioni in caso di smaltimento abusivo di questo prodotto.

## S NOTE LEGALI

Apple, iPhone, Bonjour, Apple TV, Siri sono marchi commerciali di Apple Inc., registrati negli Stati Uniti e in altri paesi. HomeKit è un marchio commerciale di Apple Inc. App Store è un marchio di servizio di Apple Inc. Android è un marchio commerciale di Google Inc.

Il logo Wi-Fi CERTIFIED è un marchio di certificazione di Wi-Fi Alliance

Il logo Works with Apple HomeKit significa che un accessorio elettronico è stato progettato per essere collegato specificatamente a iPod, iPhone o iPad, rispettivamente, ed è stato certificato dallo sviluppatore per soddisfare gli standard Apple. Apple non è responsabile del funzionamento di questo dispositivo o della sua conformità agli standard di sicurezza e normativi.

## Dichiarazione CE di conformità Dichiarazione in accordo alla Direttiva 1999/5/CE

Nota - Il contenuto di questa dichiarazione corrisponde a quanto dichiarato nel documento ufficiale depositato presso la sede di Nice S.p.A., e in particolare, alla sua ultima revisione disponibile prima della stampa di questo manuale. Il presente testo è stato riadattato per motivi editoriali. Copia della dichiarazione originale può essere richiesta a Nice S.p.A. (TV) Italy.

Numero dichiarazione: 604/IT4W Revisione: 0 Lingua: IT

Il sottoscritto Roberto Griffa in qualità di Amministratore Delegato, dichiara sotto la propria responsabilità che il prodotto:

Nome produttore: NICE S.p.A. Indirizzo: Via Pezza Alta 13, 31046 Rustignè di Oderzo (TV) Italy Tipo di prodotto: Interfaccia WIFI per BusT4 Modello / Tipo: IT4WIFI Accessori:

Risulta conforme ai requisiti essenziali richiesti dall'articolo 3 della seguente direttiva comunitaria, per l'uso al quale i prodotti sono destinati: • DIRETTIVA 1999/5/CE DEL PARLAMENTO EUROPEO E DEL CONSIGLIO del 9 marzo 1999 riguardante le apparecchiature radio e le apparecchiature terminali di comunicazione e il reciproco riconoscimento della loro conformità, secondo le seguenti norme armonizzate:

· Protezione della salute (art. 3(1)(a)): EN 62479:2010

· Sicurezza elettrica (art. 3(1)(a)): EN 60950-1:2006+A1:2010+A12:2011+A11:2009+A2:2013

· Compatibilità elettromagnetica (art. 3(1)(b)): EN 301 489-1 V1.9.2:2011, EN 301 489-17 V2.2.1:2012

· Spettro radio (art. 3(2)): EN 300 440-2 V1.4.1:2010, EN 300 328 V1.9.1:2015

Inoltre il prodotto risulta conforma a quanto previsto dalle seguenti direttive comunitarie:

• DIRETTIVA 2014/30/UE DEL PARLAMENTO EUROPEO E DEL CONSIGLIO del 26 febbraio 2014 concernente l'armonizzazione delle legislazioni degli Stati membri relative alla compatibilità elettromagnetica (rifusione), secondo le seguenti norme armonizzate: EN 61000-6-2:2005, EN 61000-6-3:2007+A1:2011

Oderzo, 22 Febbraio 2017

Ing. Roberto Griffa (Amministratore Delegato)

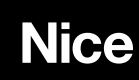

Nice S.p.A. Via Pezza Alta, 13 31046 Oderzo TV Italy info@niceforyou.com